Con la última versión de Firefox (37.0.1), al intentar acceder a la aplicación PeopleSoft Recursos Humanos aparece el siguiente **error**:

| (j) | Conexión segura fallida                                                                                                    |  |
|-----|----------------------------------------------------------------------------------------------------|--|
|     | Ha ocurrido un error durante una conexión a rrhh.unizar.es:8443. No se puede<br>comunicar de forma segura con la otra parte: no hay algoritmos de cifrado<br>comunes. (Código de error: ssl_error_no_cypher_overlap) |  |
|     | <ul> <li>La página que está intentando ver no se puede mostrar porque la<br/>autenticidad de los datos recibidos no ha podido ser verificada.</li> </ul>                                                             |  |
|     | <ul> <li>Contacte con los propietarios del sitio web para informarles de este<br/>problema.</li> </ul>                                                                                                    |  |
|     | Reintentar Informar de este error -                                                                                                    |  |

## SOLUCIÓN:

1. En la barra de direcciones del navegador escribimos about:config

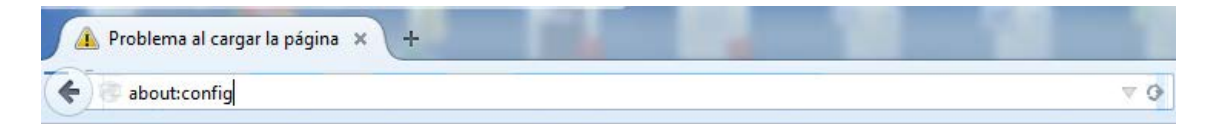

2. Desde el cuadro "Buscar", buscamos el valor security.tls.version.fallback-limit

| Firefox about:config                |                |        |       |  |
|-------------------------------------|----------------|--------|-------|--|
| Buscar: security.tls.version        |                |        |       |  |
| Nombre de la preferencia            | ▲ Estado       | Тіро   | Valor |  |
| security.tls.version.fallback-limit | predeterminado | entero | 3     |  |

3. Hacemos doble clic sobre el citado valor y, en la ventana que aparecerá, escribimos el valor 0 en sustitución del valor 3 y pulsamos Aceptar.

| Introduci | valor entero                        |
|-----------|-------------------------------------|
| ?         | security.tls.version.fallback-limit |
|           | 0.                                  |
|           | Aceptar Cancelar                    |

Una vez hecho todo lo anterior, se puede acceder sin problema a la aplicación.